# 潮州市公共资源交易中心建设工程项目合同在线签订 使用指南

1、打开潮州市公共资源交易中心首页(https://www.czggzy.com), 点击服务平台-合同签订。

her

| 潮州市公共资源交<br>CHAOZHOU PUBLIC RESOURCE TRADING CENTER                                                    | 易中心                                                                                                    |                                                                                                    |
|----------------------------------------------------------------------------------------------------|----------------------------------------------------------------------------------------------------|----------------------------------------------------------------------------------------------------|
| 首页 政务公开 政策法规                                                                                           | 办事指南 资料下载 政民互动 交易监管                                                                                                    |                                                                                                    |
| 进一步优化营育环境,推动经济高质量发展,                                                                                   | 工作动态 通知公告 政声传递<br>- 潮州市公共资源交易平台维护公告<br>- 2022年潮州市公共资源交易中心网站年度报表<br>- 关于推行招标计划提前发布制度的通知<br>- 关于印发(潮州市公共资源交易中心建设工程招标代理机构进场规范(试行)<br>- 关于副州委理点地址撤迁的公告<br>- 网站切换公告<br>- 关于潮州市公共资源交易中心全面取消政府采购投标保证金的通知<br>- 关于潮州市公共资源交易中心全面取消政府采购投标保证金的通知 | 更多<br>2023-04-07<br>2023-01-04<br>2022-12-02<br>2022-11-03<br>2022-08-26<br>2022-06-13<br>2022-01-27<br>2021-12-30 |
| 政府网站工作年度报表 500      服务平台      服务平台        儒者 场地安排     ③ 自然资源     Ⅲ 工程建设       金融平台     金融平台     ▲ 合同签订 | 中介服务超市 政府采购智慧云                                                                                                    | 平台                                                                                                    |

## 2、插入 GDCA 数字证书 输入证书密码登录建设工程合同在线签订。

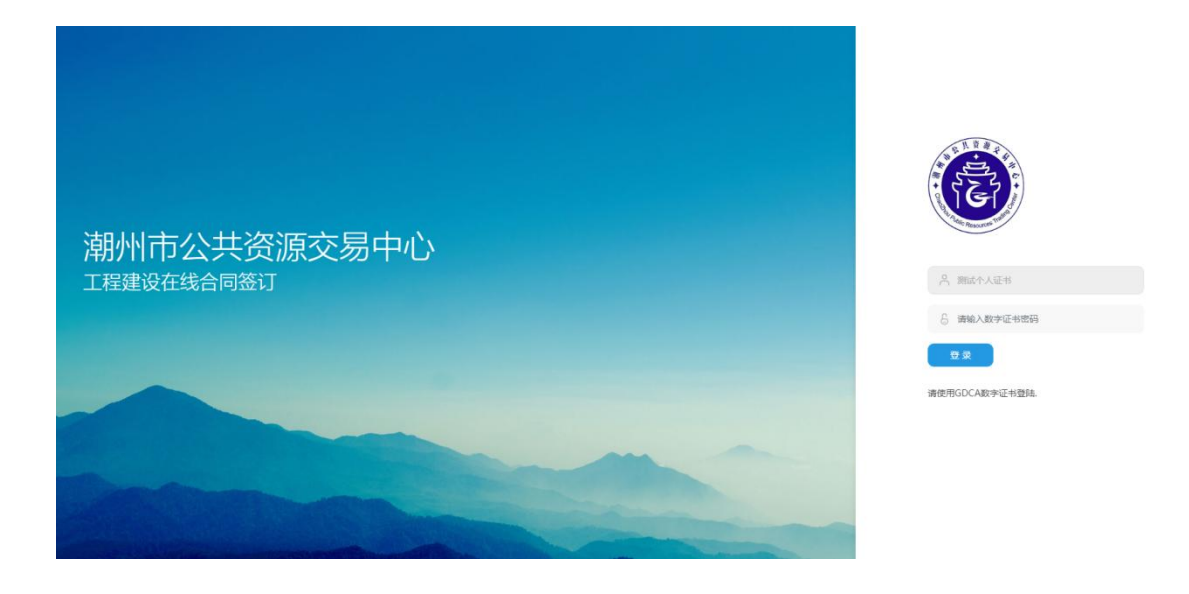

3、招标人在合同签订列表中选择待签定项目,点击签订合同按钮。

| 6      | 2 合同签订 | ♀ 工程数中端 | 夏 支付进度                               |                             |               | 测试个人证书 |
|--------|--------|---------|--------------------------------------|-----------------------------|---------------|--------|
|        |        |         |                                      |                             |               |        |
| Si Ali |        |         | ************************************ | + 送行(約)(正当) = 4 A V 40 V かつ | 8679元,中标公元时间: | 20 7.  |

4、点击选择合同文件按钮,上传 PDF 格式的合同模板,上传成功后 在合同列表点击对应的在线签章按钮进入合同签章页面。

注意:在线签章需安装签章客户端。

信鉴易电子印章阅读器 v3.5.8 (潮州公共资源).zip

| 上传合同模板                   |                     | ×    |
|--------------------------|---------------------|------|
| 选择合同文件                   |                     | []   |
| GC441700600634000231.pdf | 2023-04-07 15:42:56 | 在线签章 |
|                          |                     |      |
|                          |                     |      |
|                          |                     |      |
|                          |                     |      |
|                          |                     |      |
|                          |                     |      |
|                          |                     |      |
|                          |                     |      |

## 5、点击签章页面顶部给工具栏的签章图标,如下如所示。

| 在线签章 |                                                             | × |
|------|-------------------------------------------------------------|---|
|      |                                                             |   |
|      |                                                             |   |
|      |                                                             |   |
|      |                                                             |   |
|      | ат и.<br>2 23 и 9 — — —<br>2 7                              |   |
|      |                                                             |   |
|      | Norm   I     H   I     ANTERNO CONTRACTOR INTERNO   INTERNO |   |

## 6、输入证书密码获取签章

| 1          | UKey安全印章 | ×              | 1    |
|------------|----------|----------------|------|
| <b>可</b>   |          |                | 」及其  |
| <u>v</u> . | 证书列表:    | 我的证书列表UKey证书 🗸 | 5118 |
| ÷          |          |                |      |
| ^-<br>- A  | 证书密码:    |                |      |
| 1 義        |          | 确定取消           |      |
| :1<br>     |          |                |      |
|            |          | 指标坝日编号:        |      |

#### 7、选择合适的签章位置进行签章。

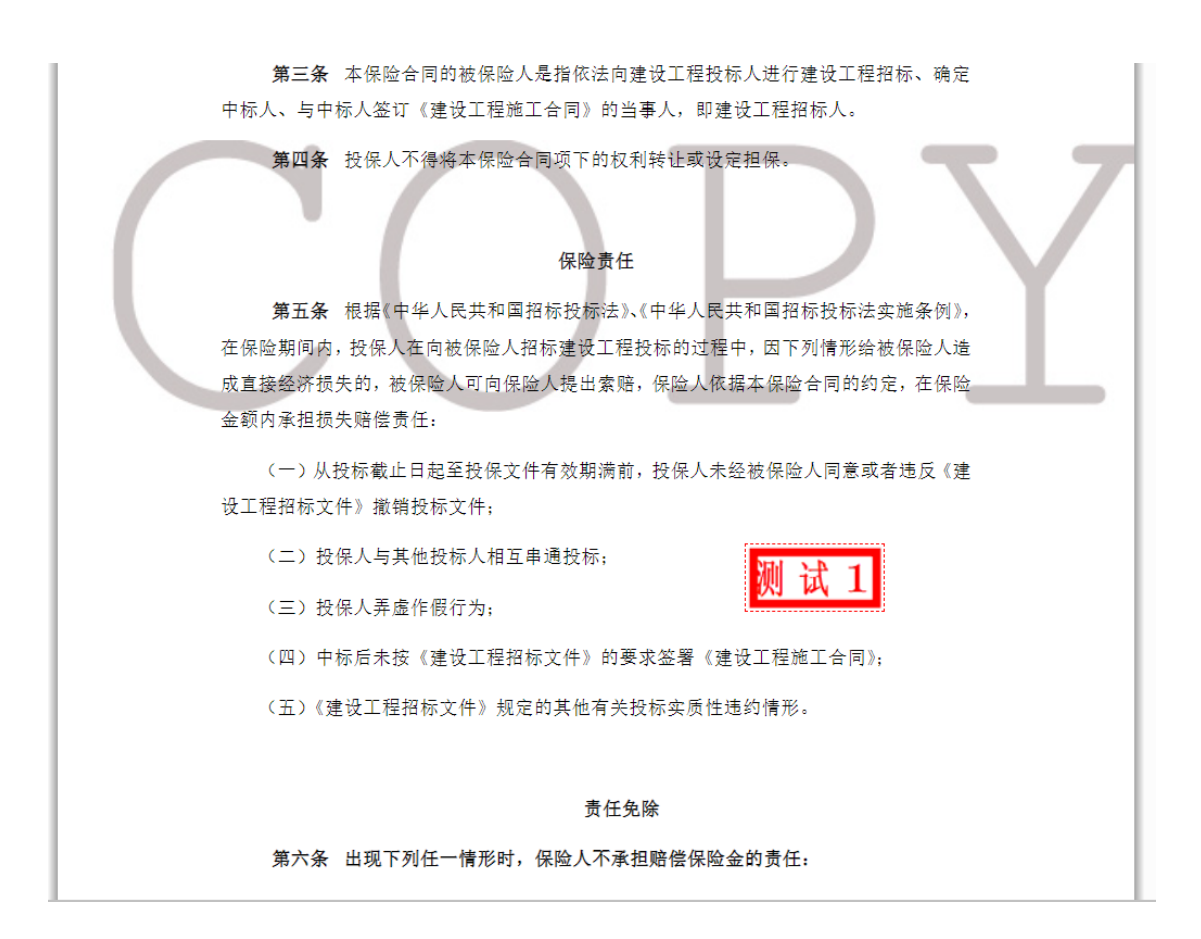

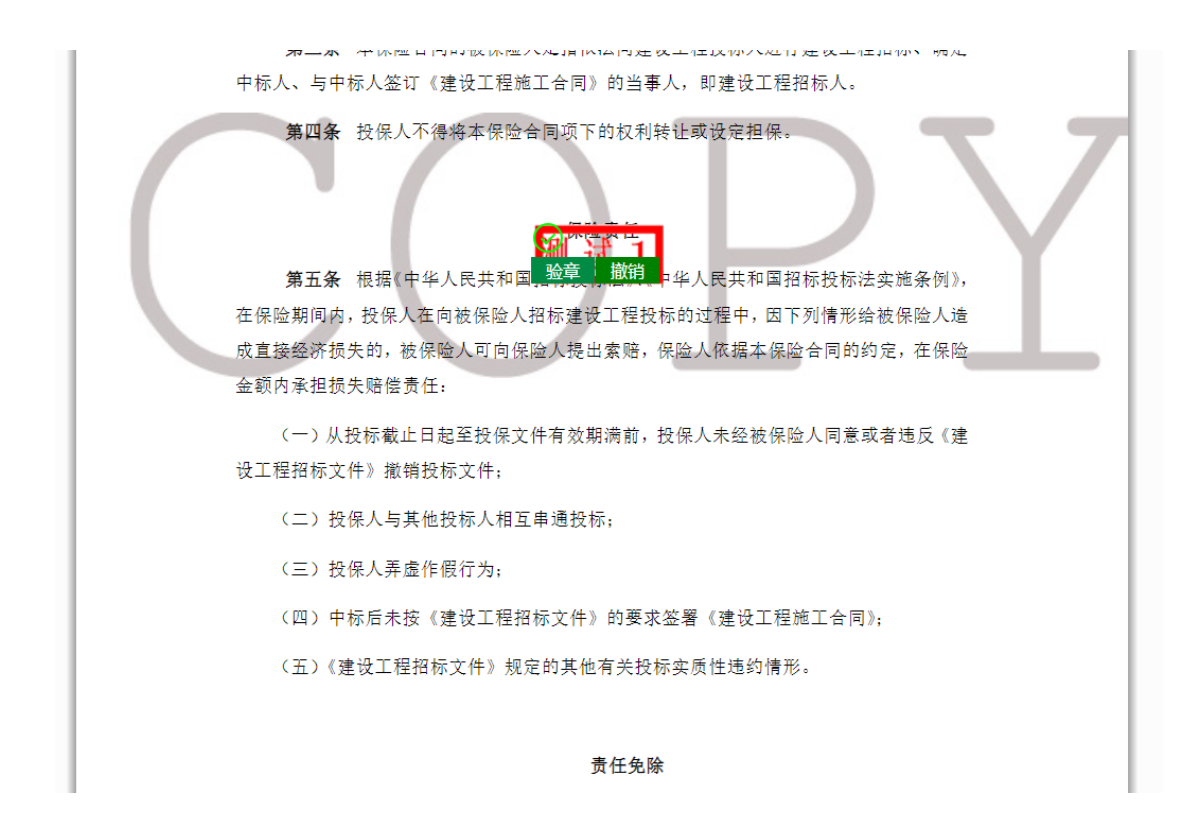

#### 8、签章完成后点击如下按钮即可保存签章。

| 第五条 根据《中华人民共和国,晚夏、撤销,华人民共和国招标投标法实施条例》,<br>在保险期间内,投保人在向被保险人招标建设工程投标的过程中,因下列情形给被保险人造<br>成直接经济损失的,被保险人可向保险人提出索赔,保险人依据本保险合同的约定,在保险<br>金额内承担损失赔偿责任: |
|----------------------------------------------------------------------------------------------------|
| (一)从投标截止日起至投保文件有效期满前,投保人未经被保险人同意或者违反《建<br>设工程招标文件》撤销投标文件;                                                                                      |
| (二)投保人与其他投标人相互串通投标;                                                                                                    |
| (三) 投保人弄虛作假行为;                                                                                                    |
| (四)中标后未按《建设工程招标文件》的要求签署《建设工程施工合同》;                                                                                                    |
| (五)《建设工程招标文件》规定的其他有关投标实质性违约情形。                                                                                                    |
|                                                                                                    |
| 责任免除                                                                                                    |
| 第六条 出现下列任一情形时,保险人不承担赔偿保险金的责任:                                                                                                    |
| (一)被保险人未履行《建设工程招标文件》条款规定义务的;                                                                                                    |
| 1                                                                                                    |

9、工程款申请:中标人选择需要在线提交发票的项目点击在线提交发票按钮,进入上传页面,上传完毕后点击确定提交按钮。在线提交发票格式为 PDF 和 OFD 格式。

提交后的发票招标人登录系统下载发票。

| $(\mathbf{G})$ | ☆ 合同签订  | 💬 工程款申请 | (1) 末竹遊園                  |
|----------------|---------|---------|---------------------------|
|                |         |         |                           |
|                | 上1)14小山 | 中标单位:   | 7.44/II-44回上 / 1/ 40/97 / |
|                |         |         |                           |
|                |         |         |                           |
|                |         |         |                           |

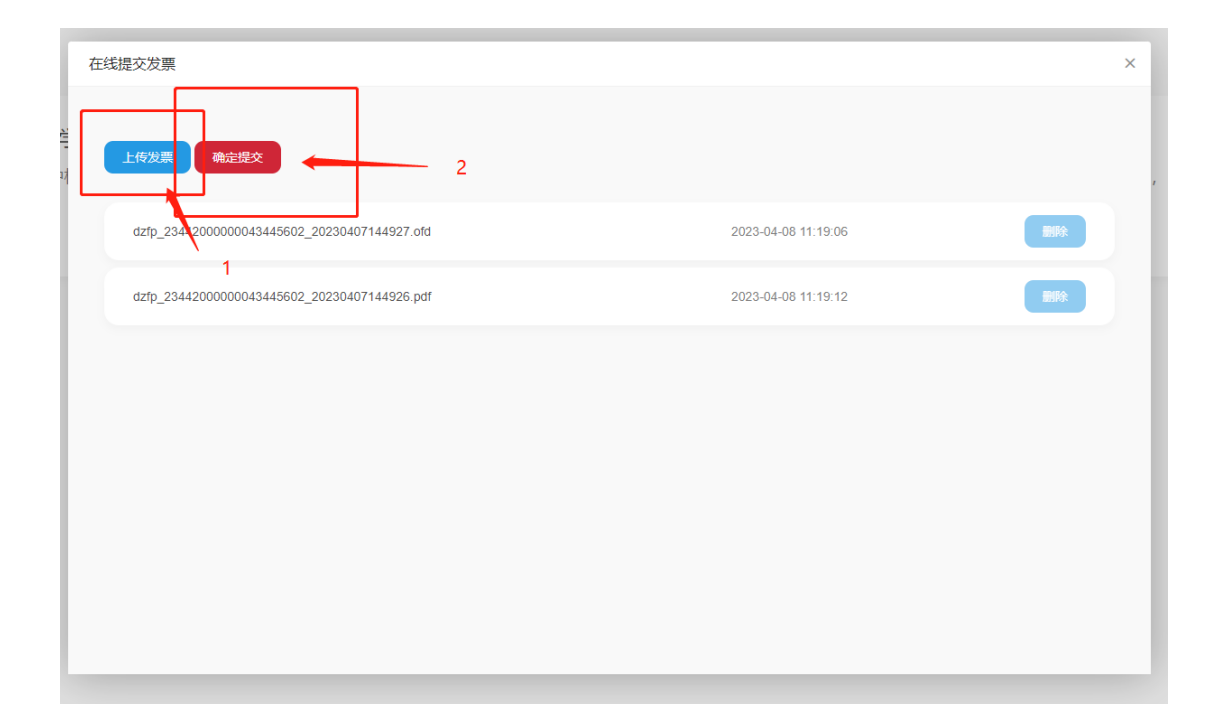

| 直看发票 |                                              |                     |    |  |  |
|------|----------------------------------------------|---------------------|----|--|--|
|      |                                              |                     |    |  |  |
|      | dztp_2344200000043445602_20230407144927.ofd  | 2023-04-08 11:19:06 | 下载 |  |  |
|      | dzfp_23442000000043445602_20230407144926.pdf | 2023-04-08 11:19:12 | 下载 |  |  |
|      |                                              |                     |    |  |  |
|      |                                              |                     |    |  |  |
|      |                                              |                     |    |  |  |
|      |                                              |                     |    |  |  |
|      |                                              |                     |    |  |  |
|      |                                              |                     |    |  |  |
|      |                                              |                     |    |  |  |

10、支付进度:招标人选择已支付项目,点击工程款支付进度按钮,进入录入页面。

| 支付进度 |
|------|
| 王    |
|      |
|      |
|      |

11、添加支付进度,按页面提示录入支付类型,支付金额、支付时间、支付占比等要素并 提交保存。中标人可通过该功能查询工程款支付情况。

| 工程款支付进度             |       |            |         | >    |
|---------------------|-------|------------|---------|------|
| <b>爆加支付退度</b><br>序号 | IERME | 26490200   | 发行曲题    | 变时点比 |
| 1                   | 进度款   | 2023-04-29 | 122321元 | 22%  |
| 2                   | 预付款   | 2023-04-01 | 2.23元   | 1%   |
|                     |       |            |         |      |
|                     |       |            |         |      |
|                     |       |            |         |      |
|                     |       |            |         |      |
|                     |       |            |         |      |

| ſ | 添加 (修改) 支付进度 |            | ×  |
|---|--------------|------------|----|
| 포 |              |            |    |
| 尌 | * 工程款支付类型:   | 请选择    ▼   |    |
| 화 | * 工程款支付时间:   | 请输入工程款支付时间 |    |
|   | * 支付金额(元):   | 请输入工程款支付金额 |    |
| l | * 支付占比(%):   | 请输入工程款支付占比 |    |
| l |              |            | 保存 |
| l |              |            |    |
| l |              |            |    |
| l |              |            |    |
|   |              |            |    |
|   |              |            |    |